## 西安市公共资源交易中心工程建设交易 系统移动 CA 互认 APP

操作手册

2025 年 6 月

一、驱动下载

1、多 CA 驱动下载

下载后安装时,默认安装即可。

https://new.xacin.com.cn/xzzx/index.jhtml

2、移动 CA 互认驱动下载

移动 CA 使用需先下载"CA 互认检测安装工具",然后在此工具中 下载安装CA互认签章客户端和加密客户端。"CA互认检测安装工 具"下载链接为:

 $\underline{https://aca3a1.link.yunpan.com/lk/surl_yzUdFfBiRtR\#/}$ 

| CAE        | <b>五认检测安装工具</b>     | - ×  |
|------------|---------------------|------|
| 頂          | 咨询                  | \$   |
| <b>E</b> 3 | CA互认签章客户端<br>V1.1.3 | 立即下载 |
| E3         | CA互认加密客户端<br>v1.0.9 | 立即下载 |
|            |                     |      |

二、交易系统登陆

进入西安市公共资源交易中心工程建设交易系统,登录界面展示多种 登陆方式。 西安市公共资源交易中心工程建设交易平台|用户登录

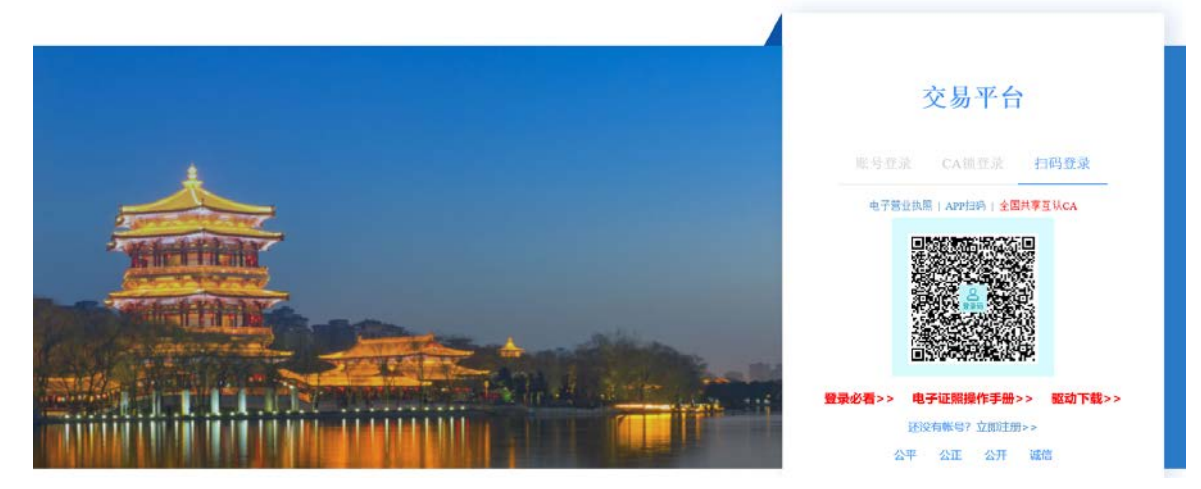

1、使用介质 CA 登陆

打开多 CA 驱动西安市公共资源交易平台多 CA 客户端

| ● 多CA平台客府      | <sup>1</sup> 端                      |
|----------------|-------------------------------------|
| 🔒 西安市公共资源多CA平台 | 客户端 V1.6 —                          |
| ST ED776030NW  |                                     |
| KEY序列号:        | 4B43353139236                       |
| KEY厂商信息:       | Beijing Maitaifangyuan Technologies |
|                |                                     |
| 使用者名称:         | 日项目测试投标人1                           |
| 颁发机构:          | HICA                                |
| 有效期起始时间:       | 2025年4月17日 17:22                    |
| 有效期结束时间:       | 2026年5月13日 17:22                    |
|                |                                     |
| 签名证书 加密证书      | 修改密码  查看签章                          |
| 技术支持:西安筑通软件科技? | 有限公司                                |

进入交易系统用户登录界面,点击CA锁登陆按钮,自动识别单位名称 点击登录输入 CA 锁密码,即可登陆系统。

2、使用移动 CA 互认 APP 登陆

打开 互认APP, 使用扫码功能, 扫描登陆页面的二维码, 在 APP 中输 入密码,即可登陆系统。

三、电子标书签章

1、

在基本信息界面选择[全国共享互认CA],进行扫码签章及生成文 件。

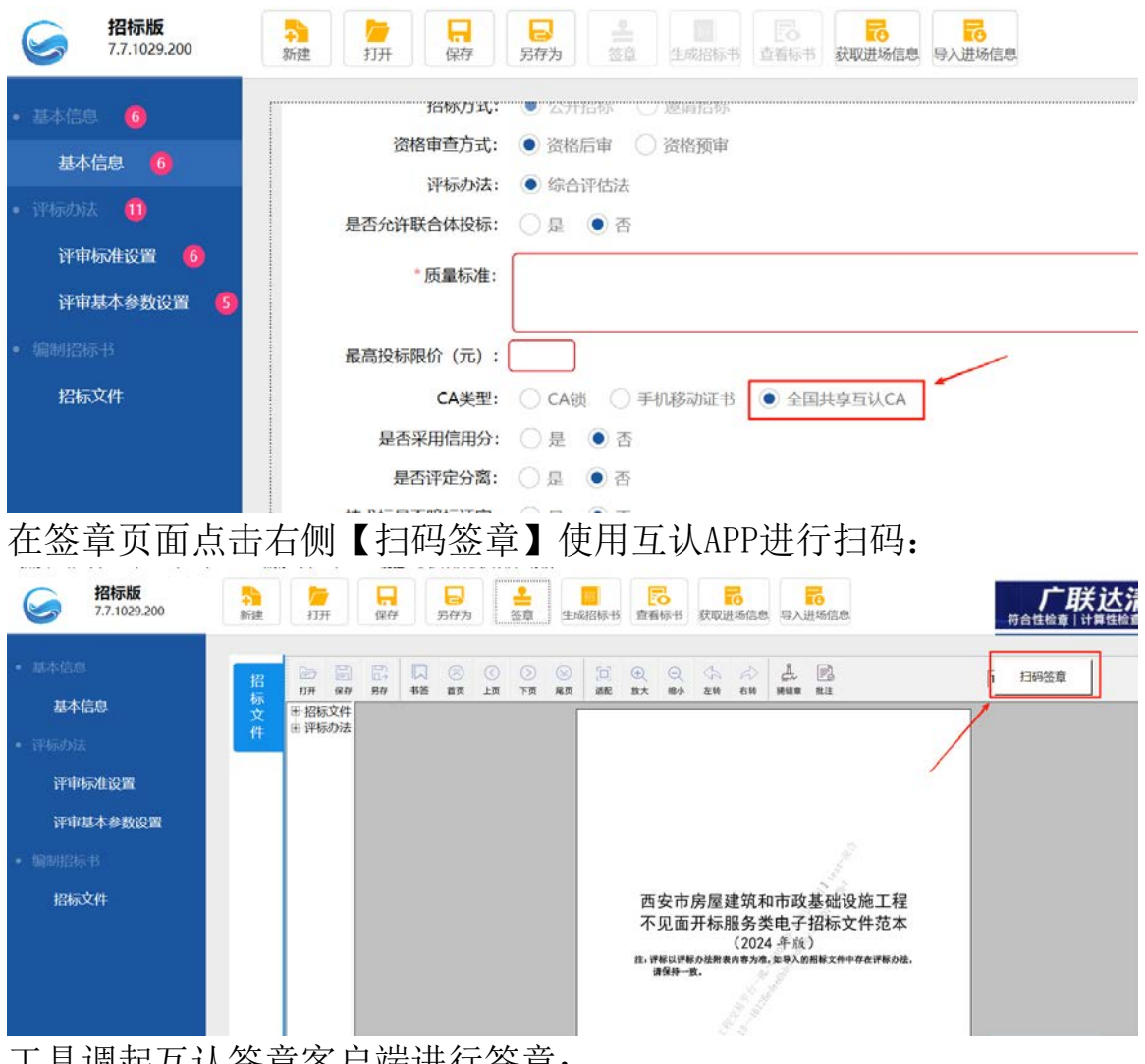

工具调起互认签章客户端进行签章:

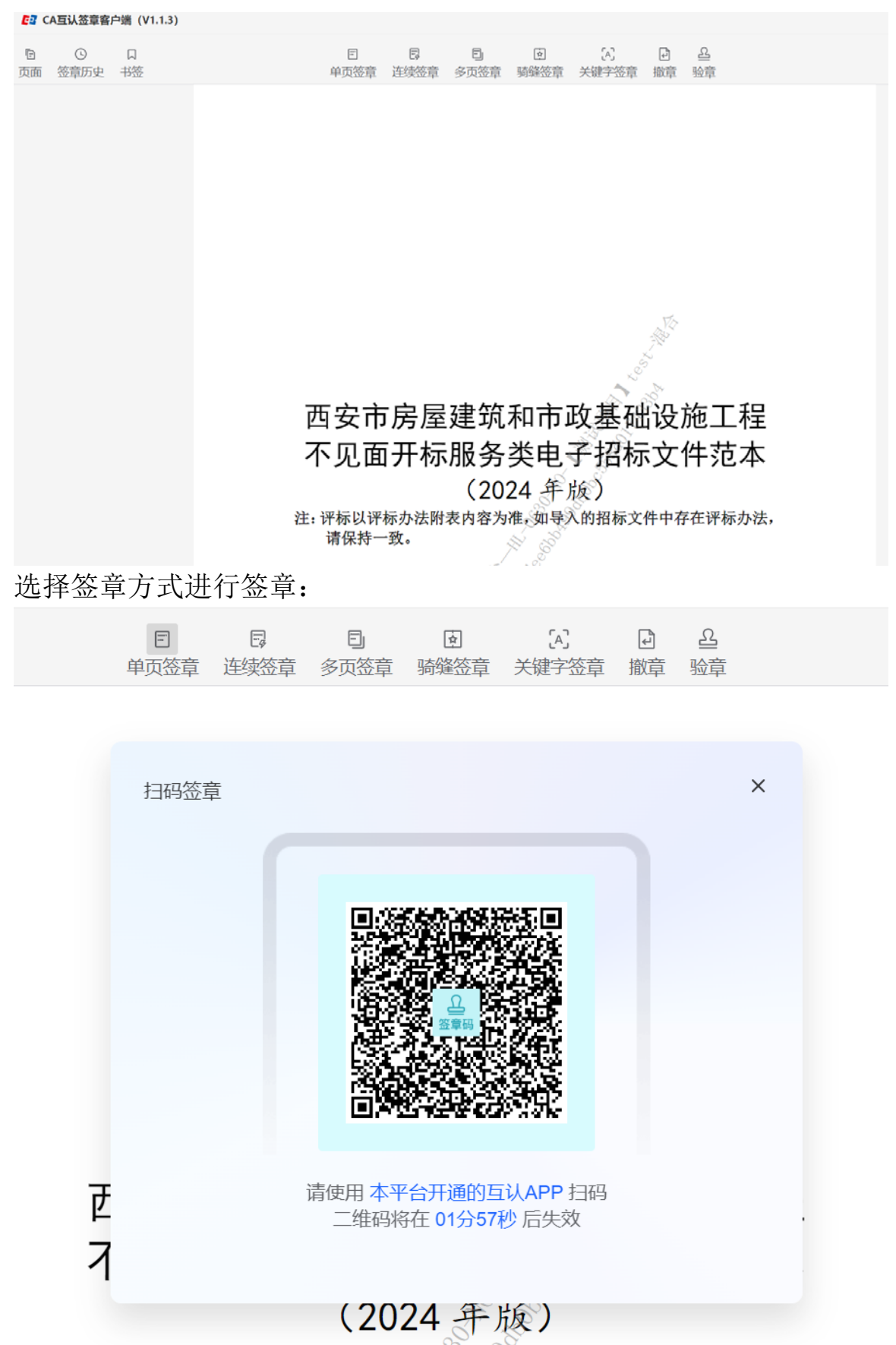

注,评标以评标办注附表内容为准,加县》的权标文件由左在评标办注。

使用互认APP进行扫码签章:

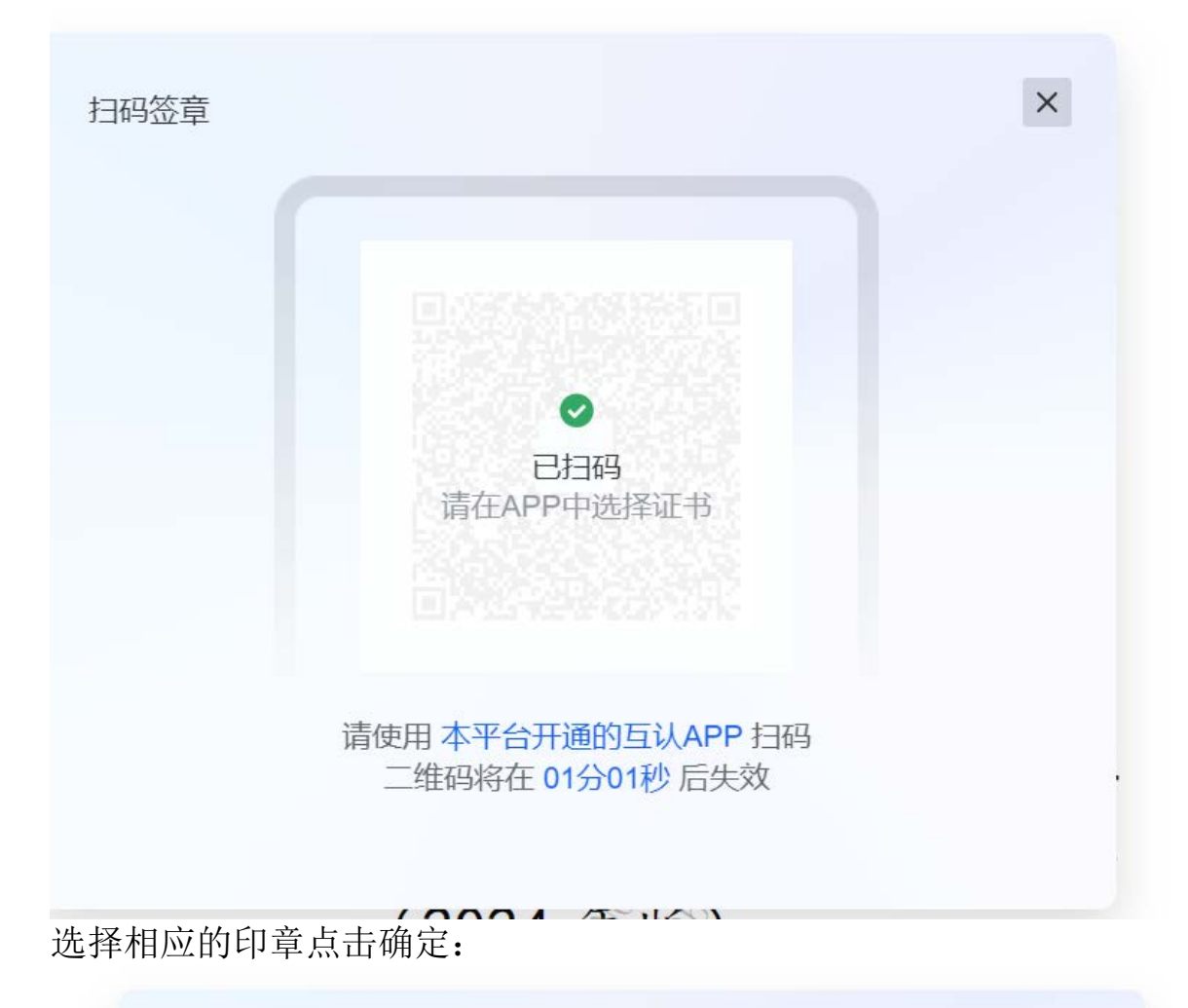

在标书的相应位置进行签章,点击对勾:

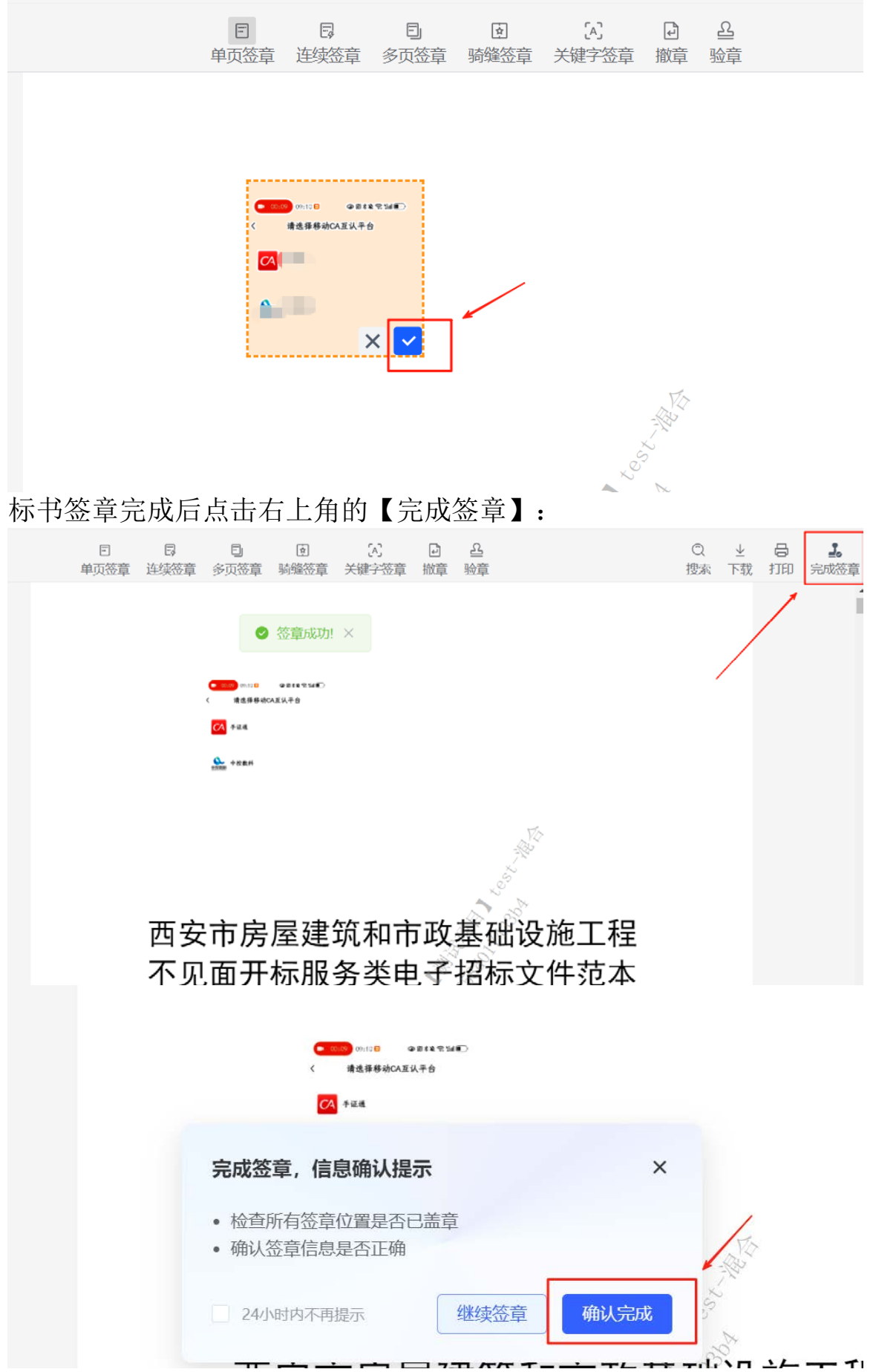

然后在工具中进行生成招标文件即可。

2、使用移动 CA 互认 APP 签章制作投标文件

在新建投标文件时点击【读取投标锁信息】,选择使用全国共享互 认CA,签章方法同步招标文件制作。注意:在生成投标文件时需要 扫码4-5次(此环节进行文件的签章验证压缩等动作),加密使用移 动CA互认APP,解密时也必须使用互认APP。

电子投标书制作工具

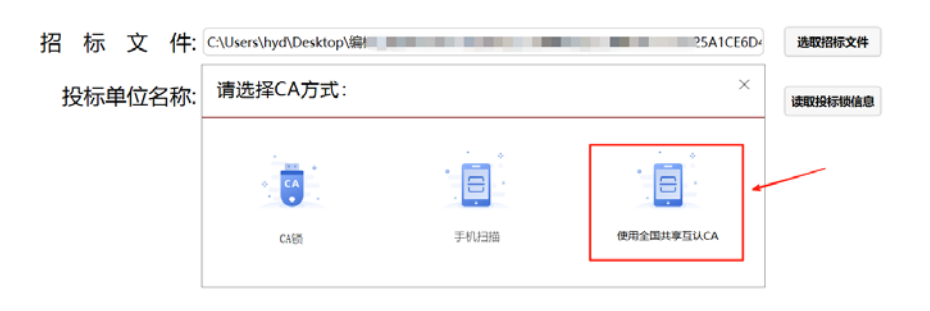

支持电话: 965028-80701